## Så er vi klar til at udskifte NemID nøglefil med Lokal IdP (MitID Erhverv)

|       | English         |                  |             |  |
|-------|-----------------|------------------|-------------|--|
| MitID | NemID nøglekort | NemID nøglefil 💻 | ► Lokal IdP |  |

## Sådan aktivere du din MitId Erhvervs konto:

| Åben<br>hjemmeside<br>Login     | Åben siden <u>https://kode.aabenraa.dk</u><br>Tryk på LOGIN<br>Skriv dit brugernavn og kodeord<br><i>Det som benyttes i Citrix, mail ol.</i><br>Tryk på Login |                                                                                                    |
|---------------------------------|----------------------------------------------------------------------------------------------------|----------------------------------------------------------------------------------------------------|
| Læs og<br>accepter<br>vilkårene | Når anvendelsesvilkår og Privatlivspolitik er læst.<br>Sæt flueben i "Jeg har læst og accepteret vilkårene" og tryk på<br>Accepter vilkårene.                 |                                                                                                    |
| Aktiver<br>brugerkonto          | Tryk på Ja, aktiver brugerkonto                                                                                                    | A Material features<br>A Material features<br>A Materia |
| Valider dine<br>oplysninger     | Benyt din private MitID til at validere dig.                                                                                                    | VILLUUGU VI     Van dation       Van dation       Van dation <t< th=""></t<>                                                                                                    |
| Login                           | Tryk på Fortsæt login                                                                                                    | Althomagnes of langementance generations   The bagenesister is althomagness of the starting of the bagenesist start due wave de redensible de bagenesiste que to base of due of due of   Portagness                                                                                                    |
| Log ud                          | Du ser nu siden med dine oplysninger.<br>Tryk på Log ud                                                                                                    | 🕪 Log ud                                                                                                    |

Når du har aktiveret din konto, skal du have oprettet en 2-faktor godkendelse. Det er der flere måder at gøre på.